# **Client SAC**

# **Guide d'installation pour Windows 7 et**

### Windows 8 (32/64 bits) :

#### Pour démarrer l'installation :

Cliquez sur le lien « Client SAC »

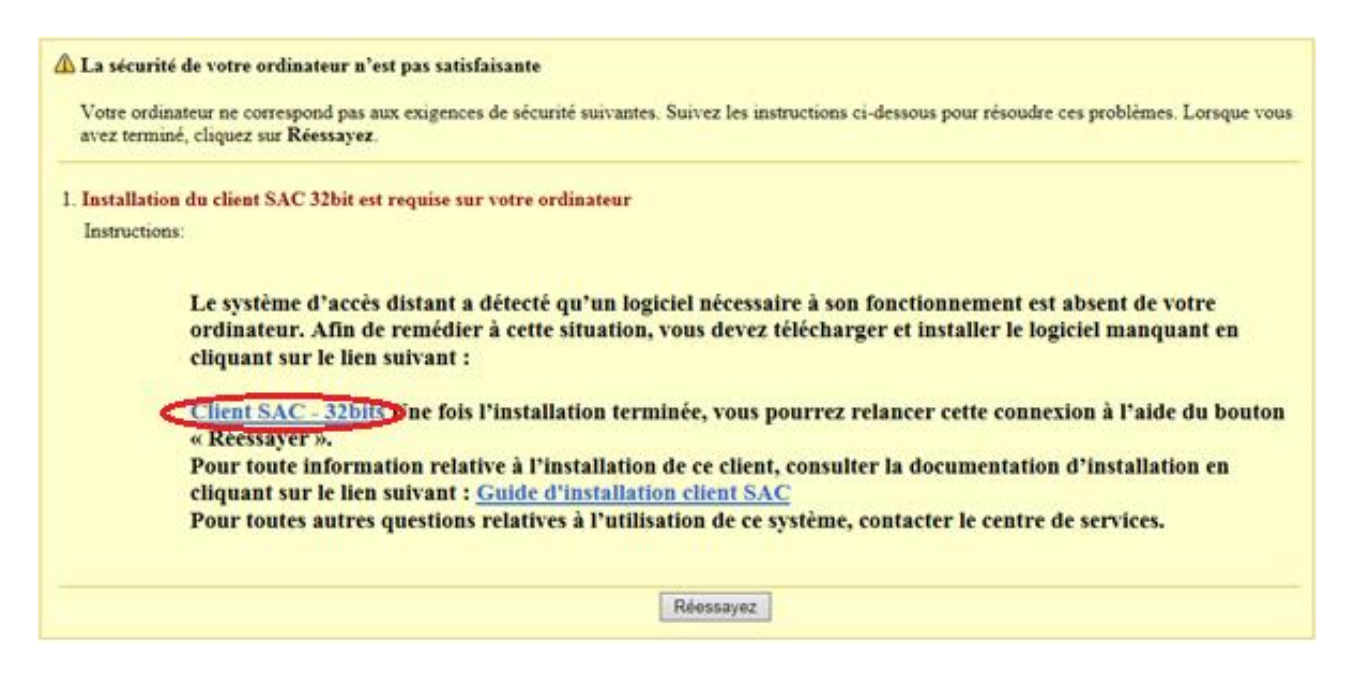

Cliquez sur « Exécuter »

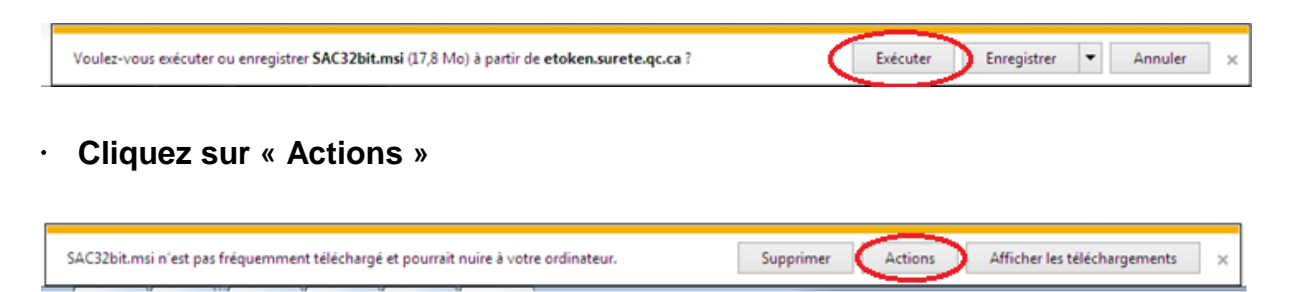

Cliquez sur « Options supplémentaires »

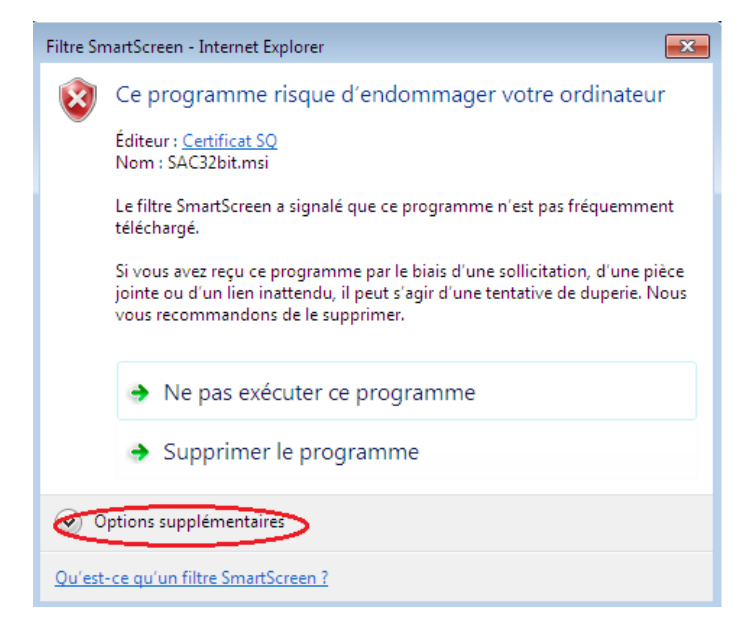

### Cliquez sur « Exécuter quand même»

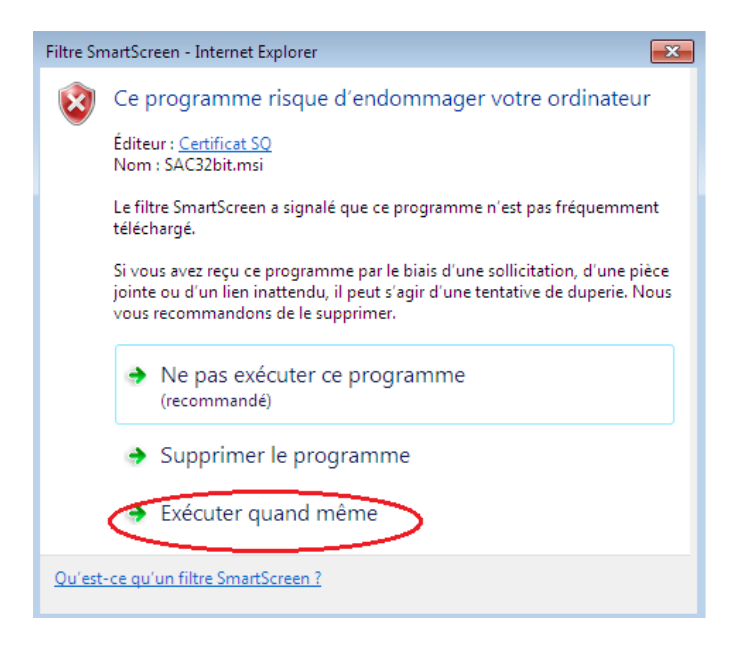

#### Cliquez sur « Next »

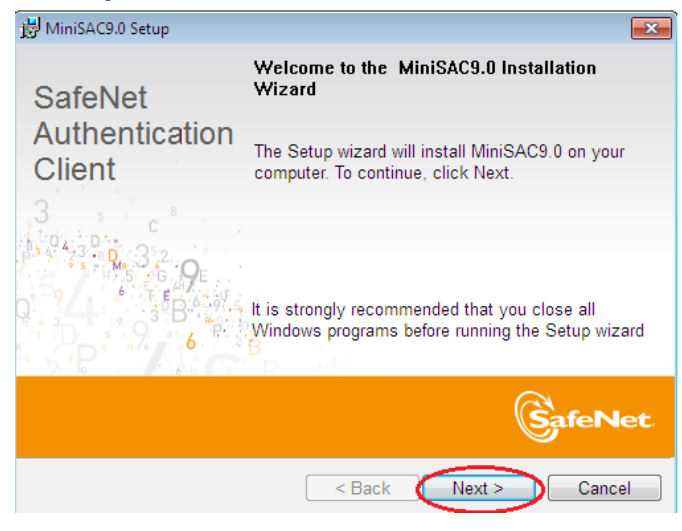

Sélectionnez « French (Canada) » et cliquez sur « Next »

| 😸 MiniSAC9.0 Setup                                   |                  |        | ×      |
|------------------------------------------------------|------------------|--------|--------|
| Interface Language<br>Select the interface language. | , D              |        | afeNet |
| Select the MiniSAC9.0 in                             | erface language: | _      |        |
|                                                      |                  |        |        |
|                                                      |                  |        |        |
| InstallShield                                        | < Back           | Next > | Cancel |

Sélectionnez « l accept the license agreement » et cliquez sur « Next »

| 谩 MiniSAC9.0 Setup                                                                                                    | ×          |  |  |
|----------------------------------------------------------------------------------------------------|------------|--|--|
| License Agreement<br>Please read the following license agreement carefully.                                                                                                    | et.        |  |  |
| SAFENET SOFTWARE LICENSE TERMS<br>SafeNet Authentication Client                                                                                                    |            |  |  |
| Legal notice:                                                                                                    |            |  |  |
| SafeNet software is not sold; rather, copies of SafeNet software are<br>licensed all the way through the distribution channel to the end user.<br>UNLESS YOU HAVE ANOTHER AGREEMENT DIRECTLY WITH SAFENET THAT<br>CONTROLS AND ALTERS YOUR USE OR DISTRIBUTION OF THE SAFENET<br>SOFTWARE, THE TERMS AND CONDITIONS OF THE APPLICABLE LICENSE |            |  |  |
| <ul> <li>I accept the license agreement</li> <li>I do not accept the license agreement</li> </ul>                                                                                                    |            |  |  |
| InstallShield                                                                                                    |            |  |  |
| Sack Next > Cance                                                                                                    | ; <b>I</b> |  |  |

· Cliquez sur « Next »

•

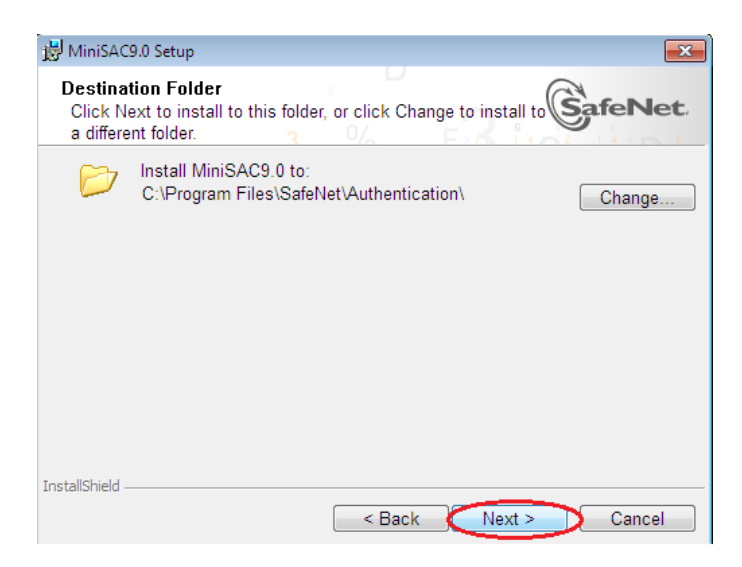

· Cliquez sur « Next »

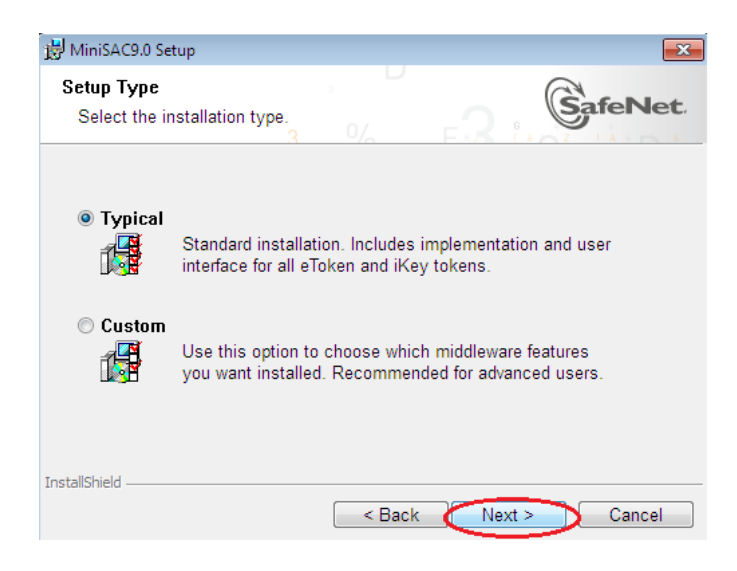

### · Cliquez sur « Finish »

•

| 🗒 MiniSAC9.0 Setup                  |                                             | ×  |
|-------------------------------------|---------------------------------------------|----|
| SafeNet<br>Authentication<br>Client | MiniSAC9.0 has been successfully installed. |    |
|                                     | Click Finish to exit Setup.                 |    |
|                                     |                                             |    |
|                                     | SafeN                                       | et |
|                                     | < Back Finish Canc                          | el |

### Une fois le client installé, cliquez sur « Réessayer »

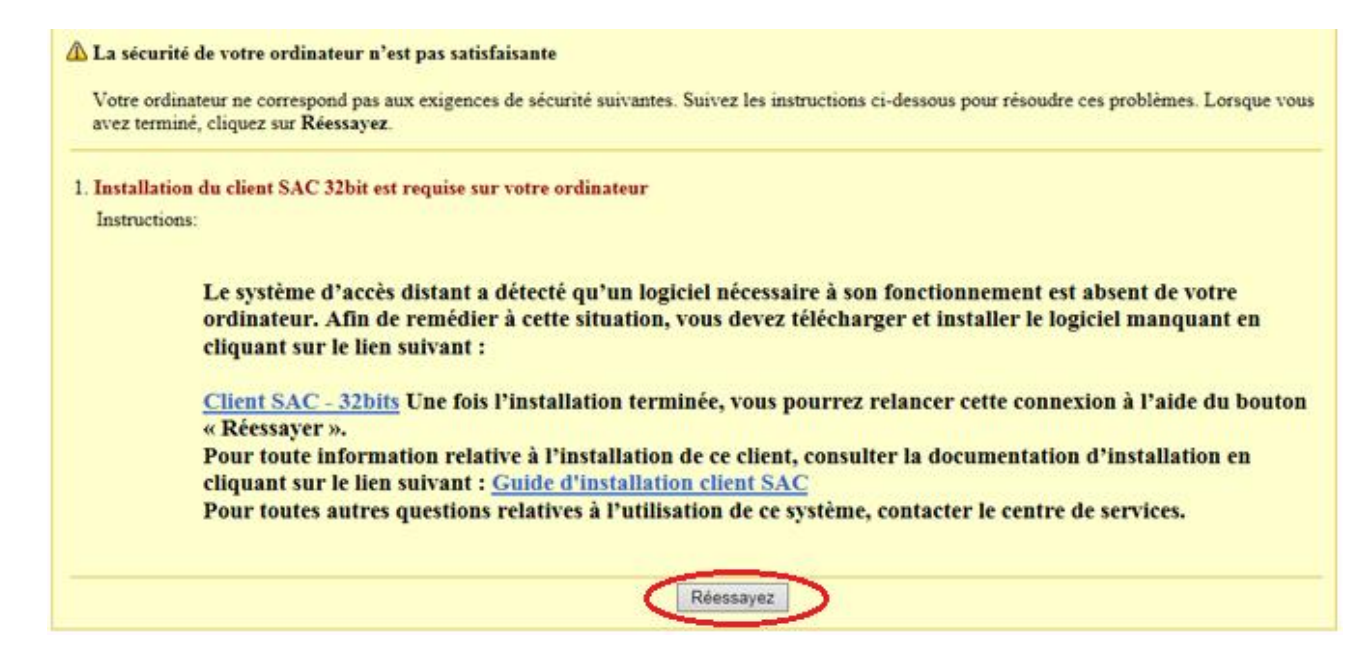

 $\cdot\,$  Validez que votre nom est bien inscrit à l'endroit indiqué sur l'image et cliquez sur « OK »

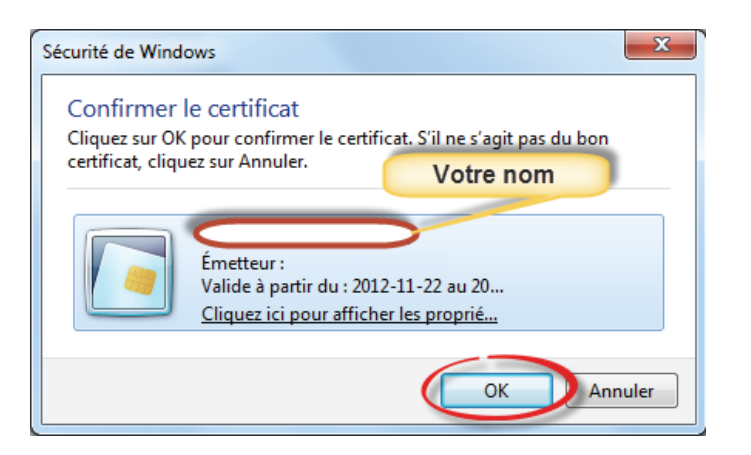

· Tapez le mot de passe du jeton et cliquez sur « OK »

| S Connexion du jeton :           |                           |
|----------------------------------|---------------------------|
| SafeNet. SafeN                   | let Authentication Client |
| Entrez le Mot de passe du jeton. |                           |
| Nom du jeton :                   |                           |
| Mot de passe du jeton :          |                           |
|                                  | Langue actuelle : FR      |
|                                  | OK Annuler                |

En cas de problème :

- 1. Assurez-vous d'avoir correctement branché votre jeton IA2F
- 2. Fermez puis redémarrez votre fureteur Internet ensuite réessayez de nouveau.